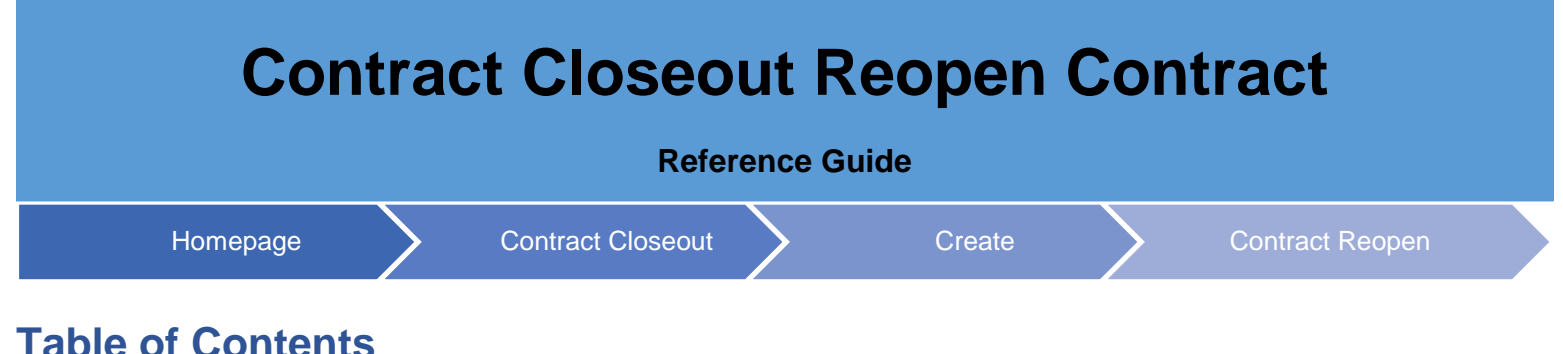

# **Table of Contents**

| Overview                                           | . 1 |
|----------------------------------------------------|-----|
| Role Access                                        | . 1 |
| Contract Reopen Search                             | . 2 |
| Search Criteria – Contract Reopen:                 | . 2 |
| Contract Reopen - Create                           | . 3 |
| Contract Reopen Create – Contracting Officer       | . 3 |
| Contract Information:                              | . 3 |
| Contract Reopen Create – Contracting Specialist    | . 6 |
| Contract Information:                              | . 6 |
| Reopen Request Submitted                           | . 9 |
| Contract Reopen – Reopen Request Submitted fields: | . 9 |
| Email Notifications                                | . 9 |
| Buttons:                                           | 10  |
| Email Notifications                                | 11  |

| Overview    | This guide provides an overview of the <b>Contract Reopen</b> functionality in the Contract Closeout application. |
|-------------|----------------------------------------------------------------------------------------------------|
|             | Contract Closeout roles with the capability to search Contract Reopen Requests:                                   |
|             | View Only                                                                                                    |
|             | Contracting Officer                                                                                               |
|             | Contracting Specialist                                                                                            |
| Role Access | <ul><li>Contract Closeout roles with the capability to reopen contracts:</li><li>Contracting Officer</li></ul>    |
|             | Contracting Specialist                                                                                            |
|             | NOTE: DCMA users registered under specific Location Codes can reopen contracts.                                   |

|         | Contract Closeout<br>System Messages                                                                     | Create - Search -<br>Contract Clo<br>Contract Clo<br>Bulk Contract<br>Contract Rec | iseout Hold<br>iseout Worksheet<br>it Closeout |                                                                                            |                     |                                         |
|---------|----------------------------------------------------------------------------------------------------|------------------------------------------------------------------------------------|------------------------------------------------|--------------------------------------------------------------------------------------------|---------------------|-----------------------------------------|
|         |                                                                                                    |                                                                                    | ,pell                                          |                                                                                            |                     |                                         |
|         |                                                                                                    |                                                                                    |                                                |                                                                                            |                     |                                         |
|         | The Contract R                                                                                           | eopen Search pa                                                                    | ge populates.                                  | Enter the searc                                                                            | ch criteria for the | desired contract.                       |
|         | Search Crite                                                                                             | eria – Contrac                                                                     | t Reopen:                                      |                                                                                            |                     |                                         |
|         | Search                                                                                                   | As                                                                                 |                                                |                                                                                            |                     |                                         |
|         | Status                                                                                                   |                                                                                    |                                                |                                                                                            |                     |                                         |
|         | Admin                                                                                                    | By Location Code                                                                   | ÷                                              |                                                                                            |                     |                                         |
|         | Issue B                                                                                                  | By Location Code                                                                   |                                                |                                                                                            |                     |                                         |
|         | Contract                                                                                                 | ct Number                                                                          |                                                |                                                                                            |                     |                                         |
|         | Deliver                                                                                                  | y Order Number                                                                     |                                                |                                                                                            |                     |                                         |
|         | <ul> <li>Initiated</li> </ul>                                                                            | d Date (From)                                                                      |                                                |                                                                                            |                     |                                         |
|         | <ul> <li>Initiated</li> </ul>                                                                            | d Date (To)                                                                        |                                                |                                                                                            |                     |                                         |
| ontract |                                                                                                    | able Calde and an                                                                  | 4 4 4                                          | h a <b>C</b> alanah h                                                                      |                     |                                         |
| leopen  | Once the applic                                                                                          | able fields are eff                                                                | liered, select l                               | ne Search bull                                                                             | on to proceed.      |                                         |
| Search  | Contract Closeout Create - Search                                                                        | Reopen                                                                             |                                                |                                                                                            |                     | Luser: Cloi Test X Ext =                |
|         | Search As                                                                                                | Contract Specialist                                                                | ~                                              | Status<br>Innue By Location Code                                                           | Please Select       | ~                                       |
|         | Contract Number                                                                                          | ···· Please Select ···                                                             | <u> </u>                                       | Delivery Order Number                                                                      | Please Select       | ~                                       |
|         | Initiated Date (From)                                                                                    |                                                                                    |                                                | Initiated Date (To)                                                                        |                     |                                         |
|         |                                                                                                    |                                                                                    |                                                |                                                                                            |                     |                                         |
|         |                                                                                                    |                                                                                    |                                                |                                                                                            |                     |                                         |
|         |                                                                                                    |                                                                                    |                                                |                                                                                            |                     |                                         |
|         |                                                                                                    |                                                                                    |                                                |                                                                                            |                     |                                         |
|         |                                                                                                    |                                                                                    |                                                |                                                                                            |                     |                                         |
|         |                                                                                                    |                                                                                    |                                                |                                                                                            |                     |                                         |
|         | Q. Search @ Help                                                                                         |                                                                                    |                                                |                                                                                            |                     |                                         |
|         |                                                                                                    |                                                                                    |                                                |                                                                                            | _                   |                                         |
|         | The applicable                                                                                           | contracts are retu                                                                 | rned. To seled                                 | t a specific cor                                                                           | ntract from the re  | turned results, click the               |
|         | Contract Num                                                                                             | ber hyperlink.                                                                     |                                                |                                                                                            |                     |                                         |
|         | Contract Closeout Create - Search                                                                        |                                                                                    |                                                |                                                                                            |                     | LUyer:CC11feit X Exit 🔺                 |
|         | Council D. H                                                                                             |                                                                                    |                                                |                                                                                            |                     |                                         |
|         | Search Result Sorted by Contract No. in ascending order                                                  | ♥ Showing 20 items per page ♥                                                      |                                                |                                                                                            |                     |                                         |
|         | Search Result Sorted by Contract No. In accending order Them Contract Number 1 E0112000000 2 E0112010000 | Showing 20 Items per page     Dalwey Order                                         | Admin By<br>90512A<br>90513A                   | Issue By         Status           50513A         547C Cance           50513A         Seved | nation dere:        | holised Des<br>2004/00/53<br>2004/00/53 |

NOTE: Contracts are returned in five statuses: Saved, 567 Cancellation Sent, Reopen Request Disapproved, 567C Cancellation Failed, 567C Cancellation Succeeded, and Reopen Request Submitted.

| tract Reopen Request Info | rmation       |                        |                     |   |                                    |                     |  |
|---------------------------|---------------|------------------------|---------------------|---|------------------------------------|---------------------|--|
| ntract Type               |               |                        |                     |   |                                    |                     |  |
| ntract Number             | S0512A01D0040 | Delivery Order Number  |                     |   |                                    |                     |  |
| ue By Location Code       | \$0512A       | Admin By Location Code | 50512A              |   | Purchasing Office Location<br>Code |                     |  |
| t Modification Number     | 0001          | Effective Date         | 2023-10-02 00:00:00 |   | Closeout Date                      | 2023-10-10 00:00:00 |  |
| GE Code                   | 06481         |                        |                     |   |                                    |                     |  |
| tiator Remarks *          |               |                        |                     |   |                                    |                     |  |
| TEST Init Remarks         |               |                        |                     | 4 |                                    |                     |  |
| tiator Name               | Cora Leung    | Initiated Date         | 2024-01-15 13:46:15 |   |                                    |                     |  |
| ntracting Officer Remarks |               |                        |                     |   |                                    |                     |  |
| TEST KO Remarks           |               |                        |                     | 4 |                                    |                     |  |
| ntracting Officer Name    | Cora Leung    |                        |                     |   |                                    |                     |  |
|                           |               |                        |                     |   |                                    |                     |  |
| il Notifications          |               |                        |                     |   |                                    |                     |  |
| ail Text                  |               |                        |                     |   |                                    |                     |  |
|                           |               |                        |                     |   |                                    |                     |  |
|                           |               |                        |                     |   |                                    |                     |  |
|                           |               | le                     |                     |   |                                    |                     |  |
| ail Recipient             |               |                        |                     |   |                                    |                     |  |
|                           |               | Add Email              |                     |   |                                    |                     |  |
|                           |               |                        |                     |   |                                    |                     |  |

The selected contract opens. To return to the Contract Reopen search results list, click the **Previous** button.

The Contract Reopen – Create process differs between Contracting Officers and Contracting Specialists. For Contracting Specialists, the Contract Reopen creation submission must go through additional approval from their Contracting Officer.

## Contract Reopen Create – Contracting Officer

Select the **Create** dropdown in the top navigation panel to begin the Contract Reopen – Create process. From the available options, select **Contract Reopen**.

| Contract C | Closeout Worksheet |
|------------|--------------------|
| Contract R | leopen             |
|            | Contract C         |

## Contract

Reopen -

The Contract Reopen – Create page displays.

## Create

| С | ontract Reopen - Create |                  |   |                             |               |   |
|---|-------------------------|------------------|---|-----------------------------|---------------|---|
| ( | Contract Information    |                  |   |                             |               | * |
|   | Select Role             | Contract Officer | ~ | Select Contract Number Type | Please Select | ~ |
|   | Admin By Location Code  | Please Select    | ~ | Issue By Location Code      | Please Select | ~ |
|   | Contract Number         |                  |   | Delivery Order Number       |               |   |
| L |                         |                  |   |                             |               |   |

Enter the applicable information for the Contract Reopen being created.

NOTE: To be reopened, contracts must have the same Issue by DoDAAC as the most recent EDA document.

Contract Information:

Select Role \*

- Admin By Location Code \*
- Contract Number \* (13-character alphanumeric code)
- Select Contract Number Type
- Issue By Location Code
- Delivery Order Number (Four-character code for DoD contracts and a maximum of a 19-character code for a non-DoD contract)

Select the **Populate Reopen** button at the bottom of the screen to proceed. If the contract being reopened is not in a closed status across EDA, an error message displays.

| Contract Closeout Create * Search * |                  |   |                             |               | 1 |
|-------------------------------------|------------------|---|-----------------------------|---------------|---|
| Contract Reopen - Create            |                  |   |                             |               |   |
| Contract Information<br>Select Role | Contrast Officer |   | Select Contract Number Type | Plaza Calast  |   |
| Admin By Location Code              | Please Select    | ~ | Issue By Location Code      | Please Select | ~ |
| Contract Number                     |                  |   | Delivery Order Number       |               |   |
|                                     |                  |   |                             |               |   |

NOTE: If a Contract Reopen has already been initiated for the entered Contract Number, an error message displays.

### Contract Reopen - Create

• ERROR: A Contract Reopen has already been created for this Contract Number / Delivery Order : N6883615P0006 /

A final Contract Reopen – Create screen appears. Fill in the applicable fields on the screen.

#### Contract Reopen Request Information Fields:

- Contract Type (Pre-populated with the information submitted on the Contract Information screen)
- Contract Number (Pre-populated with the information submitted on the Contract Information screen)
- Delivery Order Number (Pre-populated with the information submitted on the Contract Information screen)
- Issue By Location Code (Pre-populated with the information submitted on the Contract Information screen)
- Admin by Location Code (Pre-populated with the information submitted on the Contract Information screen)
- Last Modification Number (Pre-populated with the information submitted on the Contract Information screen)
- Effective Date (Pre-populated with the information submitted on the Contract Information screen)
- CAGE Code (Pre-populated with the information submitted on the Contract Information screen)
- Initiator Remarks \*

- Initiator Name (Pre-populated with the information submitted on the Contract Information screen)
- Initiated Date (Pre-populated with the information submitted on the Contract Information screen)
- Contracting Officer Remarks
- Contracting Officer Name (Pre-populated with the information submitted on the Contract Information screen)

NOTE: Contracting Officers are not required to fill in both the Initiator Remarks and the Contracting Officer Remarks.

#### Email Notifications Fields:

- Email Text
- Email Recipient
- Buttons
  - Add Email
  - o Send Email

Buttons:

- Complete
- Save
- Previous
- Help

Select **Complete** to proceed with submitting the Contract Reopen or select **Save**, which saves the Contract Reopen – Create, but does not submit it.

| ontract Type               |               |                        |            |    |                                    |            |
|----------------------------|---------------|------------------------|------------|----|------------------------------------|------------|
| ontract Number             | S0512A01D0003 | Delivery Order Number  |            |    |                                    |            |
| sue By Location Code       | S0512A        | Admin By Location Code | S0512A     |    | Purchasing Office Location<br>Code | HQ0339     |
| ast Modification Number    |               | Effective Date         | 2000/01/01 |    | Closeout Date                      | 2010/12/31 |
| AGE Code                   | 06481         |                        |            |    |                                    |            |
| nitiator Remarks *         |               |                        |            |    |                                    |            |
|                            |               |                        |            |    |                                    |            |
| itiator Name               | Cora Leung    | Initiated Date         | 2024/03/12 | 10 |                                    |            |
| ontracting Officer Remarks |               |                        |            |    |                                    |            |
|                            |               |                        |            |    |                                    |            |
|                            |               |                        |            | li |                                    |            |
| ontracting Officer Name    | Cora Leung    |                        |            |    |                                    |            |
|                            |               |                        |            |    |                                    |            |
| ail Notifications          |               |                        |            |    |                                    |            |
|                            |               |                        |            |    |                                    |            |
| mail Text                  |               |                        |            |    |                                    |            |
|                            |               |                        |            |    |                                    |            |
|                            |               |                        |            |    |                                    |            |
|                            |               | le                     |            |    |                                    |            |
|                            |               |                        |            |    |                                    |            |
| mail Recipient             |               |                        |            |    |                                    |            |
| mail Recipient             |               | Add Email              |            |    |                                    |            |
| mail Recipient             |               | Add Email              |            |    |                                    |            |

| ntract Reopen Request Info          | rmation       |                        |                     |                                    |                     | ¥ |
|-------------------------------------|---------------|------------------------|---------------------|------------------------------------|---------------------|---|
| Contract Type                       |               |                        |                     |                                    |                     |   |
| Contract Number                     | S0512A00D0001 | Delivery Order Number  |                     |                                    |                     |   |
| Issue By Location Code              | 50512A        | Admin By Location Code | 50512A              | Purchasing Office Location<br>Code |                     |   |
| Last Modification Number            |               | Effective Date         | 2000-10-17 00:00:00 | Closeout Date                      | 2013-09-28 00:00:00 |   |
| CAGE Code                           | 06401         |                        |                     |                                    |                     |   |
| Initiator Remarks<br>TEST           |               |                        |                     |                                    |                     |   |
| Initiator Name                      | Cora Leung    | Initiated Date         | 2024-01-15 13:31:57 |                                    |                     |   |
| Contracting Officer Remarks<br>TEST |               |                        |                     |                                    |                     |   |
| Contracting Officer Name            | Cora Leung    |                        |                     |                                    |                     |   |
| imail Notifications<br>Email Text   |               |                        |                     |                                    |                     | * |
| Email Recipient                     |               | Add Email              |                     |                                    |                     |   |

## **Contract Reopen Create – Contracting Specialist**

Select the **Create** dropdown in the top navigation panel to begin the Contract Reopen – Create process. From the available options, select **Contract Reopen**.

| Create +   | Search 🕶                  |
|------------|---------------------------|
| Contract C | Closeout Worksheet        |
| Contract R | Reopen                    |
|            |                           |
|            | Create  Contract Contract |

The Contract Reopen – Create page displays.

| Contract Information   |                  |   |                             |               |   |
|------------------------|------------------|---|-----------------------------|---------------|---|
| Select Role            | Contract Officer | ~ | Select Contract Number Type | Please Select | ~ |
| Admin By Location Code | Please Select    | ~ | Issue By Location Code      | Please Select | ~ |
| Contract Number        |                  |   | Delivery Order Number       |               |   |

Enter the applicable information for the Contract Reopen being created.

Contract Information:

- Select Role \*
- Admin By Location Code \*
- Contract Number \* (13-character alphanumeric code)
- Select Contract Number Type
- Issue By Location Code
- Delivery Order Number (Four-character code for DoD contracts and a maximum of a 19-character code for a non-DoD contract)

Select the **Populate Reopen** button at the bottom of the screen to proceed. If the contract being reopened is not in a closed status across EDA, an error message displays.

| Admin By Location Code                                                                                                    | Cantrart Off                                                                                                    |                                                                                                    | Select Contract Number Type                                                                                                    | Status Calast                                                                                                    |
|----------------------------------------------------------------------------------------------------|----------------------------------------------------------------------------------------------------|----------------------------------------------------------------------------------------------------|----------------------------------------------------------------------------------------------------|----------------------------------------------------------------------------------------------------|
|                                                                                                    | Please Select                                                                                                    | ~                                                                                                    | Issue By Location Code                                                                                                    | Please Select V                                                                                                    |
| Contract Number                                                                                                    |                                                                                                    |                                                                                                    | Delivery Order Number                                                                                                    |                                                                                                    |
|                                                                                                    |                                                                                                    |                                                                                                    |                                                                                                    |                                                                                                    |
| • Populate Respon                                                                                                    |                                                                                                    |                                                                                                    |                                                                                                    |                                                                                                    |
| )TE: If a Contract                                                                                                    | Reopen has already b                                                                                                    | een initiated for th                                                                                                    | e entered Contract Nur                                                                                                    | nber, an error message displays.                                                                                                    |
| Contract R                                                                                                    | eopen - Create                                                                                                    |                                                                                                    |                                                                                                    |                                                                                                    |
| • ERROR: A                                                                                                    | Contract Reopen has already                                                                                                    | / been created for this                                                                                                    | Contract Number / Delivery                                                                                                    | Order : N6883615P0006 /                                                                                                    |
| 1 ( ) ( ) ( ) ( ) ( ) ( ) ( ) ( ) ( ) (                                                                                                    | n Lloquio of Intormo                                                                                                    | tion Fields:                                                                                                    |                                                                                                    |                                                                                                    |
| <ul><li><i>ntract Reope</i></li><li>Contract</li></ul>                                                                                                    | t Type (Pre-populated                                                                                                    | d with the informat                                                                                                    | tion submitted on the C                                                                                                    | ontract Information screen)                                                                                                    |
| <ul> <li>Contract Reope</li> <li>Contract</li> <li>Contract</li> </ul>                                                                                                    | t Type (Pre-populated<br>t Number (Pre-populated                                                                                                    | d with the informat<br>lated with the infor                                                                                                    | tion submitted on the C<br>mation submitted on th                                                                                                    | ontract Information screen)<br>e Contract Information screen)                                                                                                    |
| <ul> <li>Contract Reope</li> <li>Contract</li> <li>Contract</li> <li>Delivery</li> </ul>                                                                                                    | rt Type (Pre-populated<br>t Number (Pre-populated<br>t Number (Pre-populated<br>v Order Number (Pr                                                                                                    | d with the informat<br>lated with the infor<br>re-populated with t                                                                                                    | tion submitted on the C<br>mation submitted on th<br>the information submitte                                                                                                    | ontract Information screen)<br>e Contract Information screen)<br>ed on the Contract Information scre                                                                                                    |
| <ul> <li>Contract Reope</li> <li>Contract</li> <li>Contract</li> <li>Delivery</li> <li>Issue B</li> </ul>                                                                                                    | t Type (Pre-populated<br>t Number (Pre-populated<br>of Order Number (Pr<br>y Location Code (P                                                                                                    | d with the informal<br>lated with the infor<br>re-populated with<br>Pre-populated with                                                                                                    | tion submitted on the C<br>mation submitted on th<br>the information submitt<br>the information submitt                                                                                                    | ontract Information screen)<br>e Contract Information screen)<br>ed on the Contract Information scre<br>ted on the Contract Information scr                                                                                                    |
| <ul> <li>Contract Reope</li> <li>Contract</li> <li>Contract</li> <li>Delivery</li> <li>Issue B</li> <li>Admin b</li> </ul>                                                                                                    | t Type (Pre-populated<br>t Number (Pre-populated<br>of Order Number (Pre-<br>y Location Code (P<br>oy Location Code (A                                                                                                    | d with the informal<br>lated with the infor<br>re-populated with<br>Pre-populated with<br>Pre-populated with                                                                                                    | tion submitted on the C<br>mation submitted on th<br>the information submitt<br>the information submit<br>h the information submit                                                                                                    | ontract Information screen)<br>e Contract Information screen)<br>ed on the Contract Information scre<br>ted on the Contract Information scr<br>itted on the Contract Information sc                                                                                                    |
| <ul> <li>Contract Reope</li> <li>Contract</li> <li>Contract</li> <li>Delivery</li> <li>Issue By</li> <li>Admin by</li> <li>Last Motor</li> </ul>                                                                                                    | A Type (Pre-populated<br>to Type (Pre-populated<br>to Number (Pre-populated<br>of Order Number (Pre-<br>y Location Code (Pro-<br>py Location Code (Pro-<br>py Location Code (Pro-<br>py Location Number                                                                                                    | d with the informal<br>lated with the infor<br>re-populated with<br>Pre-populated with<br>Pre-populated with<br>(Pre-populated with                                                                                 | tion submitted on the C<br>mation submitted on th<br>the information submitt<br>the information submit<br>in the information submi                                                                                                    | ontract Information screen)<br>e Contract Information screen)<br>ed on the Contract Information scre<br>ted on the Contract Information scr<br>itted on the Contract Information sc<br>nitted on the Contract Information s                                                                                                    |
| <ul> <li>Contract Reope</li> <li>Contract</li> <li>Contract</li> <li>Delivery</li> <li>Issue By</li> <li>Admin by</li> <li>Last Motion</li> <li>Effective</li> </ul>                                                                                                    | A Request miorina<br>at Type (Pre-populated<br>at Number (Pre-populated<br>of Order Number (Pre-<br>y Location Code (P<br>by Location Code (A<br>by Location Number<br>e Date (Pre-populated<br>Code (C                                                                                                    | d with the informal<br>lated with the infor<br>re-populated with<br>Pre-populated with<br>Pre-populated with<br>(Pre-populated with<br>d with the informat                                                          | tion submitted on the C<br>mation submitted on th<br>the information submitte<br>the information submit<br>in the information submit<br>th the information submitted on the C                                                                    | ontract Information screen)<br>e Contract Information screen)<br>ed on the Contract Information scre<br>ted on the Contract Information scr<br>itted on the Contract Information sc<br>nitted on the Contract Information s<br>ontract Information screen)                                                                                             |
| <ul> <li>Contract Reope</li> <li>Contract</li> <li>Contract</li> <li>Delivery</li> <li>Issue By</li> <li>Admin by</li> <li>Last Motion</li> <li>Effective</li> <li>CAGE (</li> </ul>                                                                                                    | A Type (Pre-populated<br>t Type (Pre-populated<br>of Number (Pre-populated<br>of Order Number (Pre-<br>y Location Code (Pre-<br>populated<br>Code (Pre-populated<br>Romotico *                                                                                                    | d with the informat<br>lated with the infor<br>re-populated with<br>Pre-populated with<br>Pre-populated with<br>(Pre-populated with<br>d with the information                                                       | tion submitted on the C<br>rmation submitted on th<br>the information submitte<br>the information submit<br>in the information submit<br>th the information submit<br>ion submitted on the Cor<br>n submitted on the Cor                         | ontract Information screen)<br>ee Contract Information screen)<br>ed on the Contract Information scre<br>ted on the Contract Information scr<br>itted on the Contract Information sc<br>nitted on the Contract Information s<br>ontract Information screen)<br>tract Information screen)                                                               |
| <ul> <li>Contract Reope</li> <li>Contract</li> <li>Contract</li> <li>Delivery</li> <li>Issue By</li> <li>Admin by</li> <li>Last Motion</li> <li>Effective</li> <li>CAGE Contract</li> <li>Initiator</li> </ul>                                                                                                    | A Type (Pre-populated<br>t Type (Pre-populated<br>t Number (Pre-populated<br>of Order Number (Pre-<br>y Location Code (Pre-<br>populated<br>Code (Pre-populated<br>Remarks *                                                                                                    | d with the informat<br>lated with the informat<br>re-populated with<br>Pre-populated with<br>(Pre-populated with<br>(Pre-populated with<br>d with the information<br>with the information                           | tion submitted on the C<br>rmation submitted on th<br>the information submitted<br>the information submit<br>in the information submit<br>to submitted on the C<br>n submitted on the Cor                                                        | ontract Information screen)<br>ee Contract Information screen)<br>ed on the Contract Information scre<br>ted on the Contract Information scr<br>tited on the Contract Information sc<br>nitted on the Contract Information s<br>ontract Information screen)<br>stract Information screen)                                                              |
| <ul> <li>Contract Reope</li> <li>Contract</li> <li>Contract</li> <li>Delivery</li> <li>Issue By</li> <li>Admin by</li> <li>Last Motion</li> <li>Effective</li> <li>CAGE Contract</li> <li>Initiator</li> <li>Initiator</li> </ul>                                                                                                    | A Request mornal<br>t Type (Pre-populated<br>t Number (Pre-populated<br>of Order Number (Pre-<br>y Location Code (Pre-<br>populated (Pre-populated of<br>Remarks *<br>Name (Pre-populated of<br>Name (Pre-populated of | d with the informat<br>lated with the infor<br>re-populated with<br>Pre-populated with<br>(Pre-populated with<br>(Pre-populated with<br>d with the information<br>with the information                              | tion submitted on the C<br>rmation submitted on th<br>the information submitte<br>the information submit<br>th the information submit<br>tion submitted on the C<br>n submitted on the Cor                                                       | ontract Information screen)<br>ee Contract Information screen)<br>ed on the Contract Information scre<br>ted on the Contract Information scr<br>itted on the Contract Information sc<br>nitted on the Contract Information s<br>ontract Information screen)<br>etract Information screen)                                                              |
| <ul> <li>Contract Reope</li> <li>Contract</li> <li>Contract</li> <li>Delivery</li> <li>Issue By</li> <li>Admin by</li> <li>Last Motion</li> <li>Effective</li> <li>CAGE Contract</li> <li>Initiator</li> <li>Initiator</li> <li>Initiator</li> </ul>                                                                                                    | A Type (Pre-populated<br>to Type (Pre-populated<br>to Number (Pre-populated<br>of Order Number (Pre-<br>population Code (Pre-<br>populated (Pre-populated<br>Code (Pre-populated (Pre-populated<br>Name (Pre-populated)<br>Date (Pre-populated)                                                                                                    | d with the informat<br>lated with the infor<br>re-populated with<br>Pre-populated with<br>(Pre-populated with<br>(Pre-populated with<br>d with the information<br>with the information<br>d with the information    | tion submitted on the C<br>rmation submitted on th<br>the information submitte<br>the information submit<br>th the information submit<br>ton submitted on the C<br>n submitted on the Cor<br>ion submitted on the C<br>on submitted on the C     | ontract Information screen)<br>ee Contract Information screen)<br>ed on the Contract Information scre<br>ted on the Contract Information scr<br>itted on the Contract Information sc<br>nitted on the Contract Information s<br>ontract Information screen)<br>etract Information screen)<br>ontract Information screen)                               |
| <ul> <li>Contract Reope</li> <li>Contract</li> <li>Contract</li> <li>Delivery</li> <li>Issue By</li> <li>Admin by</li> <li>Last Motion</li> <li>Effective</li> <li>CAGE Contract</li> <li>Initiator</li> <li>Initiator</li> <li>Initiator</li> </ul>                                                                                                    | An Request miorinal<br>t Type (Pre-populated<br>t Number (Pre-populated<br>of Order Number (Pre-<br>y Location Code (Pre-<br>populated of the populated<br>code (Pre-populated of the populated<br>Remarks *<br>Name (Pre-populated<br>Date (Pre-populated<br>Date (Pre-populated<br>Date (Pre-populated<br>Date (Pre-populated)                                                                                                    | d with the informat<br>lated with the informat<br>re-populated with<br>Pre-populated with<br>(Pre-populated with<br>(Pre-populated with<br>d with the information<br>with the information<br>d with the information | tion submitted on the C<br>rmation submitted on th<br>the information submitte<br>the information submit<br>in the information submit<br>to submitted on the C<br>n submitted on the Cor<br>tion submitted on the Cor                            | ontract Information screen)<br>ee Contract Information screen)<br>ed on the Contract Information scre<br>ted on the Contract Information scr<br>tited on the Contract Information sc<br>nitted on the Contract Information s<br>ontract Information screen)<br>tract Information screen)<br>ontract Information screen)<br>ntract Information screen)  |
| <ul> <li>Contract Reope</li> <li>Contract</li> <li>Contract</li> <li>Delivery</li> <li>Issue By</li> <li>Admin by</li> <li>Last Motion</li> <li>Effective</li> <li>CAGE Contract</li> <li>Initiator</li> <li>Initiator</li> <li>Initiator</li> <li>Initiator</li> <li>Initiator</li> <li>Email Notification</li> <li>Email T</li> </ul>                                                                                                    | An Request miorinal<br>t Type (Pre-populated<br>t Number (Pre-populated<br>of Order Number (Pri-<br>y Location Code (Pro-<br>poy Location Code (An<br>odification Number<br>the Date (Pre-populated<br>Code (Pre-populated<br>Remarks *<br>Name (Pre-populated<br>Date (Pre-populated<br>Date (Pre-populated<br>Date (Pre-populated<br>Date (Pre-populated                                                                                                    | d with the informat<br>lated with the infor<br>re-populated with<br>Pre-populated with<br>(Pre-populated with<br>(Pre-populated with<br>d with the information<br>d with the information<br>d with the information  | tion submitted on the C<br>rmation submitted on th<br>the information submitte<br>the information submit<br>in the information submit<br>to submitted on the C<br>n submitted on the Cor<br>tion submitted on the Cor                            | ontract Information screen)<br>ee Contract Information screen)<br>ed on the Contract Information scre<br>ted on the Contract Information scr<br>itted on the Contract Information sc<br>nitted on the Contract Information s<br>ontract Information screen)<br>etract Information screen)<br>ontract Information screen)<br>ntract Information screen) |
| <ul> <li>Contract Reope</li> <li>Contract</li> <li>Contract</li> <li>Delivery</li> <li>Issue By</li> <li>Admin by</li> <li>Last Mode</li> <li>Effective</li> <li>CAGE Contract</li> <li>Initiator</li> <li>Initiator</li> <li>Initiator</li> <li>Initiator</li> <li>Initiator</li> <li>Email Notification</li> <li>Email R</li> </ul>                                                                                                    | Ar Type (Pre-populated<br>t Type (Pre-populated<br>t Number (Pre-populated<br>of Order Number (Pre-<br>y Location Code (Pre-<br>poy Location Number<br>e Date (Pre-populated<br>Code (Pre-populated<br>Remarks *<br>Name (Pre-populated<br>Date (Pre-populated<br>ons Fields:<br>ext<br>ecipient                                                                                                    | d with the informat<br>lated with the infor<br>re-populated with<br>Pre-populated with<br>(Pre-populated with<br>(Pre-populated with<br>d with the information<br>d with the information<br>d with the information  | tion submitted on the C<br>rmation submitted on th<br>the information submitte<br>the information submit<br>in the information submi<br>tion submitted on the Cor<br>n submitted on the Cor<br>ion submitted on the Co                           | ontract Information screen)<br>ee Contract Information screen)<br>ed on the Contract Information scre<br>ted on the Contract Information sc<br>itted on the Contract Information sc<br>nitted on the Contract Information s<br>ontract Information screen)<br>etract Information screen)<br>ontract Information screen)<br>ntract Information screen)  |
| <ul> <li>Contract Reope</li> <li>Contract</li> <li>Contract</li> <li>Delivery</li> <li>Issue By</li> <li>Admin by</li> <li>Last Mode</li> <li>Effective</li> <li>CAGE (Contract)</li> <li>Initiator</li> <li>Initiator</li> <li>Initiator</li> <li>Initiator</li> <li>Initiator</li> <li>Email Notification</li> <li>Email T</li> <li>Email R</li> <li>Buttons</li> </ul>                                                                                                    | An Request miorinal<br>t Type (Pre-populated<br>t Number (Pre-populated<br>of Order Number (Pre-<br>y Location Code (Pre-<br>poy Location Number<br>e Date (Pre-populated<br>Code (Pre-populated<br>Remarks *<br>Name (Pre-populated<br>Date (Pre-populated<br>ons Fields:<br>ext<br>ecipient                                                                                                    | d with the informat<br>lated with the infor<br>re-populated with<br>Pre-populated with<br>(Pre-populated with<br>(Pre-populated with<br>d with the information<br>d with the information<br>d with the information  | tion submitted on the C<br>rmation submitted on th<br>the information submitted<br>the information submit<br>in the information submit<br>to submitted on the C<br>n submitted on the Cor<br>ion submitted on the Co                             | ontract Information screen)<br>ee Contract Information screen)<br>ed on the Contract Information scre<br>ted on the Contract Information sc<br>itted on the Contract Information sc<br>nitted on the Contract Information s<br>ontract Information screen)<br>etract Information screen)<br>ontract Information screen)<br>ntract Information screen)  |
| <ul> <li>Contract Reope</li> <li>Contract</li> <li>Contract</li> <li>Delivery</li> <li>Issue By</li> <li>Admin by</li> <li>Last Motion</li> <li>Effective</li> <li>CAGE 0</li> <li>Initiator</li> <li>Initiator</li> <li>Initiator</li> <li>Initiator</li> <li>Initiator</li> <li>Email Remail Re</li></ul> | Add Email                                                                                                    | d with the informat<br>lated with the infor<br>re-populated with<br>Pre-populated with<br>(Pre-populated with<br>(Pre-populated with<br>d with the information<br>d with the information<br>d with the information  | tion submitted on the C<br>rmation submitted on th<br>the information submitted<br>the information submit<br>in the information submit<br>ith the information submit<br>ton submitted on the C<br>on submitted on the C<br>on submitted on the C | ontract Information screen)<br>ee Contract Information screen)<br>ed on the Contract Information scre<br>ted on the Contract Information scr<br>tited on the Contract Information sc<br>nitted on the Contract Information s<br>ontract Information screen)<br>entract Information screen)<br>ntract Information screen)<br>ntract Information screen) |

Buttons:

- Create
- Save
- Previous
- Help

Select **Complete** to proceed with submitting the Contract Reopen or select **Save**, which saves the **Contract Reopen – Create**, but does not submit it.

| Contract Closeout Create     | • Search •      |    |                        |            |    |                                 |            | L User : CSO1 Test | × Edt |
|------------------------------|-----------------|----|------------------------|------------|----|---------------------------------|------------|--------------------|-------|
| Contract Reopen - Cr         | reate           |    |                        |            |    |                                 |            |                    |       |
| Contract Reopen Request Info | ormation        |    |                        |            |    |                                 |            |                    | ~     |
| Contract Type                |                 |    |                        |            |    |                                 |            |                    |       |
| Contract Number              | \$0512A02D0003  |    | Delivery Order Number  |            |    |                                 |            |                    |       |
| Issue By Location Code       | 50512A          |    | Admin By Location Code | 50512A     |    | Purchasing Office Location Code | HQ0339     |                    |       |
| Last Modification Number     |                 |    | Effective Date         | 2002/01/01 |    | Closeout Date                   | 2002/06/01 |                    |       |
| CAGE Code                    | 06481           |    |                        |            |    |                                 |            |                    |       |
| Initiator Remarks *          |                 |    |                        |            |    |                                 |            |                    |       |
|                              |                 |    |                        |            |    |                                 |            |                    |       |
| Initiator Name               | CSO1 Test       |    | Initiated Date         | 2024/01/17 | 11 |                                 |            |                    |       |
|                              |                 |    |                        |            |    |                                 |            |                    |       |
| Email Natifications          |                 |    |                        |            |    |                                 |            |                    | ~     |
| Email Text                   |                 |    |                        |            |    |                                 |            |                    |       |
|                              |                 |    |                        |            |    |                                 |            |                    |       |
|                              |                 |    |                        |            |    |                                 |            |                    |       |
|                              |                 | 1. |                        |            |    |                                 |            |                    |       |
| Email Recipient              |                 |    |                        |            |    |                                 |            |                    |       |
|                              |                 |    | Add Email              |            |    |                                 |            |                    |       |
|                              |                 |    |                        |            |    |                                 |            |                    | _     |
| ✓ Send Email                 |                 |    |                        |            |    |                                 |            |                    |       |
|                              |                 |    |                        |            |    |                                 |            |                    | _     |
|                              |                 |    |                        |            |    |                                 |            |                    |       |
|                              |                 |    |                        |            |    |                                 |            |                    |       |
|                              |                 |    |                        |            |    |                                 |            |                    |       |
|                              |                 |    |                        |            |    |                                 |            |                    |       |
| ✓ Create 🛓 Save ≮            | Previous O Help |    |                        |            |    |                                 |            |                    |       |

A Contract Reopen – Reopen Request Submitted page populates. To delete the reopen request, select the **Delete Reopen Request** at the bottom of the page. To return to the initial Contract Reopen – Create screen, select the **Previous** button.

|                                                          |                        |                        |            |                     |                | User:CSO1Test |
|----------------------------------------------------------|------------------------|------------------------|------------|---------------------|----------------|---------------|
| tract Reonen - Re                                        | open Request Submitted |                        |            |                     |                |               |
| instruct Reopen has been sur                             | estuliversated         |                        |            |                     |                |               |
| tract Reason Request Info                                | restion                |                        |            |                     |                |               |
| oract Reopert Request mito                               | matori                 |                        |            |                     |                |               |
| tract type                                               |                        |                        |            |                     |                |               |
| tract number                                             | 50512A0200003          | Delivery Order Number  | 000103     | Durchaslas Office L | uceran uceran  |               |
| e by Location Code                                       | 202154                 | Admin by Excaton Code  | 303124     | Purchasing Onice to | ADDRESS PROUSS |               |
| Modification Number                                      | 04484                  | Effective Date         | 2002/01/01 | Closeout Date       | 2002/06/01     |               |
| se code                                                  | 00401                  |                        |            |                     |                |               |
| ator Remarks                                             |                        |                        |            |                     |                |               |
| áator Name                                               | CSO1 Test              | Initiated Date         | 2024/01/17 |                     |                |               |
| nail Text                                                |                        |                        |            |                     |                |               |
| nail Text                                                |                        |                        |            |                     |                |               |
| all Text                                                 |                        | h                      |            |                     |                |               |
| all Text                                                 |                        |                        |            |                     |                |               |
| all Text<br>all Recipient<br>ashiey@tritus.com           |                        | <i>ic</i><br>Add small |            |                     |                |               |
| all Text<br>all Recipient<br>ashley@tritus.com           |                        | Addreal                |            |                     |                |               |
| all Text<br>all Recipient<br>ashley@tritus.com           |                        | fe<br>Add (mall        |            |                     |                |               |
| all Text<br>all Recipient<br>ashey@tritus.com            |                        | f.<br>Add (mall        |            |                     |                |               |
| al Red<br>al Red<br>al Redpient<br>ashley@tritua.com     |                        | A<br>Add (mult         |            |                     |                |               |
| Normandoo<br>all Fest<br>all Recipient<br>asNey@chus.com |                        | A<br>AMEmail           |            |                     |                |               |
| ill Toxt<br>all Recipient<br>anNergitritus com           |                        | A<br>Add (mail         |            |                     |                |               |
| all Text                                                 |                        | Addreal                |            |                     |                |               |

Contracting Officers must approve or disapprove Contract Reopen Requests submitted by Contract Specialists. Submitted Reopen requests that are awaiting approval are in a **Reopen Request Submitted** Status.

| Status      |               |  |
|-------------|---------------|--|
| 567C Cancel | ation Sent    |  |
| Saved       |               |  |
| Reopen Requ | est Submitted |  |

To act on a submitted request, <u>search</u> for the intended contract. From the list of returned search results, select the desired contract by clicking the hyperlinked **Contract Number**.

| Contract Clo | oseout Create • Search •        |                               |          |          |                          | 💄 User : CC1 Test 🛛 🗮 Exit |
|--------------|---------------------------------|-------------------------------|----------|----------|--------------------------|----------------------------|
| Search R     | esult                           |                               |          |          |                          |                            |
| Sorted by    | Contract No. in ascending order | Showing 20 items per page 🛛 🗸 |          |          |                          |                            |
| Item         | Contract Number                 | Delivery Order                | Admin By | Issue By | Status                   | Initiated Date             |
| 1            | 50512A00D0001                   |                               | \$0512A  | 50512A   | 567C Cancellation Sent   | 2024/01/15                 |
| 2            | 50512A01D0040                   |                               | \$0512A  | \$0512A  | Saved                    | 2024/01/15                 |
| 3            | S0512A23P1001                   |                               | \$0512A  | 50512A   | Reopen Request Submitted | 2024/01/15                 |
|              |                                 |                               |          |          |                          |                            |

The Reopen Request populates. Within the request, fill out the editable fields, if applicable.

## **Reopen** Contract Reopen – Reopen Request Submitted fields:

## Request Submitted

- Contract Type
- Contract Number
- Delivery Order Number
- Issue By Location Code
- Admin By Location Code
- Purchasing Office Location Code
- Last Modification Number
- Effective Date
- Closeout Date
- Last Modification Number
- CAGE Code
- Initiator Remarks
- Initiator Name
- Contracting Officer Remarks (Editable field)
- Contracting Officer Name

### Email Notifications

- Email Text (Editable field)
- Email Recipient (Editable field)

Buttons:

- Approve
- Disapprove
- Delete Reopen Request
- Previous
- Help

To act on the request, locate the buttons at the bottom of the page and select **Approve**, **Disapprove**, or **Delete Reopen Request**. To disapprove the reopen request, select the **Disapprove** button. To delete a request entirely, even if it's saved, but not yet submitted, select the **Delete Reopen Request** button.

| Contract Harper         001120000000         Delery Order Hamber         Partnelling Office Loadling           Contract Typer         001120000000         Delery Order Hamber         Partnelling Office Loadling           Name By Loadlino Code         001201/01         Oceaned Date         2000/0101           Last Modification Hamber         6481         Partnelling Office Loadling         Code           Last Modification Hamber         6481         2000/0101         Oceaned Date         2000/0101           Vibiate Transles                                                                                                    | Contract            | Reopen - Reo        | open Request Submi    | itted      |        |                        |            |   |                                    |            |   | 1 |
|----------------------------------------------------------------------------------------------------|---------------------|---------------------|-----------------------|------------|--------|------------------------|------------|---|------------------------------------|------------|---|---|
| Center Type         Center Type         Center Type         State Type         State Type         State Type         Center Type         Center Type         State Type         Center Type         Center Type                                                                                                    | Contract R          | eopen Request Infor | mation                |            |        |                        |            |   |                                    |            | * |   |
| Contract Name       S015342200003       Delivery Order Name         Base Privation Code       S012A       Amine By Loadin Code       S012A         Last Modification Name       Interlive Data       2020/101       Coaseand Data       S020/001         CAGC 00       0413       Interlive Data       2020/101       Coaseand Data       S020/001         Viellion Name// Term       Interlive Data       2020/101       Coaseand Data       S020/001         Viellion Name// Term       Interlive Data       2020/101       Interlive Data       S020/001         Viellion Name// Term       Interlive Data       2020/101       Interlive Data       S020/001         Contraction Officer Interlive       Interlive Data       2020/011/2       Interlive Data       S020/001         Contraction Officer Interlive       Interlive Data       2020/011/2       Interlive Data       Interlive Data         Contraction Officer Interlive       Interlive Data       2020/011/2       Interlive Data       Interlive Data       Interlive Data         Enterlive Data       Interlive Data       Interlive Data       Interlive Data       Interlive Data       Interlive Data         Interlive Data       Interlive Data       Interlive Data       Interlive Data       Interlive Data       Interlive Data <tr< td=""><td>Contract 1</td><td>lype</td><td></td><td></td><td></td><td></td><td></td><td></td><td></td><td></td><td></td><td></td></tr<>                                                                                                    | Contract 1          | lype                |                       |            |        |                        |            |   |                                    |            |   |   |
| issel by Location Code       S012A       Adm in glocation Code       S012A       Derchang Office Location<br>Code         Last Modification Number       Office       Odescod Date       2020/6/1       Code       Code                                                                                                    | Contract            | Number              | 50512A02D0003         |            |        | Delivery Order Number  |            |   |                                    |            |   |   |
| Lat Modification Number       Discond Dat       2002/001         CAGE 000       0481         Winders Remarks       2004/001         Telefore Remarks       2004/0017         Contracting Officer Remarks       2004/01/27         Contracting Officer Remarks       2004/01/27         Contracting Officer R                                                                                                    | Issue By Li         | ocation Code        | 50512A                |            |        | Admin By Location Code | 50512A     |   | Purchasing Office Location<br>Code |            |   |   |
| CAR Cole       9481         initiant stands                                                                                                    | Last Modif          | fication Number     |                       |            |        | Effective Date         | 2002/01/01 |   | Closeout Date                      | 2002/06/01 |   |   |
| Note searching       COST Set       Noileade Dates       202401177         Contracting Officer Remarks                                                                                                    | CAGE Cod            | le                  | 06481                 |            |        |                        |            |   |                                    |            |   |   |
| initiator tame 2015 Tat     Contracting Officer Remedia     Contracting Officer Remedia     Contracting Officer Reme                                                                                                    | Initiator R<br>Test | emarks              |                       |            |        |                        |            |   |                                    |            |   | ı |
| Ceteschig offeer Renarks Ceteschig offeer Renarks Ceteschig offeer Rena | Initiator N         | lame                | CSO1 Test             |            |        | Initiated Date         | 2024/01/17 |   |                                    |            |   |   |
| Contracting Officer Name     Enval Notifications     Inval Text     Inval Text     Add fead     Add fead                                                                                                    | Contractin          | ng Officer Remarks  |                       |            |        |                        |            |   |                                    |            |   |   |
| Contracting Officer Name  Encal Notifications  Contracting Officer Name  Contracting Officer Name  Contracting Officer Nam |                     |                     |                       |            |        |                        |            | , |                                    |            |   |   |
| Email Notifications                                                                                                    | Contractin          | ng Officer Name     |                       |            |        |                        |            |   |                                    |            |   |   |
| Enal Net/Enal                                                                                                    |                     |                     |                       |            |        |                        |            |   |                                    |            |   |   |
| End Recipient Add food                                                                                                    | Email Notif         | ications            |                       |            |        |                        |            |   |                                    |            | * | ı |
| Enul Redjent Add faul                                                                                                    | Email Text          |                     |                       |            |        |                        |            |   |                                    |            |   |   |
| Email Recipient Add (mail                                                                                                    |                     |                     |                       |            |        |                        |            |   |                                    |            |   |   |
| Enull Redpient Add (mull Add (mull                                                                                                    |                     |                     |                       |            |        |                        |            |   |                                    |            |   |   |
| Ethan Recipient       Add Enull                                                                                                    |                     |                     |                       |            |        |                        |            |   |                                    |            |   |   |
| ✓ Send Taul                                                                                                    | Email Reci          | pient               |                       |            |        | Add Email              |            |   |                                    |            |   |   |
| ✓ Seed Tană                                                                                                    |                     |                     |                       |            |        |                        |            |   |                                    |            |   |   |
|                                                                                                    | ✓ Send B            | Email               |                       |            |        |                        |            |   |                                    |            |   | ı |
|                                                                                                    |                     |                     |                       |            |        |                        |            |   |                                    |            |   | I |
| Q Assesses Q Disassesser B Delete Bossess Brownet C Produce. Q Hele                                                                                                    | @ Approve           | O Disapprove        | Delete Reopen Request | < Previous | O Help |                        |            |   |                                    |            |   | 1 |

Select the **Approve** button to generate the 567C Cancellation Request.

| tract Closeout Create         | • Search •            |                        |            |                           |            | 1 User : Tester McTester |
|-------------------------------|-----------------------|------------------------|------------|---------------------------|------------|--------------------------|
| ntract Reopen - 5             | 57C Cancellation Sent |                        |            |                           |            |                          |
| e Contract Reopen has been su | ccessfully updated.   |                        |            |                           |            |                          |
| ontract Reopen Request Inf    | ormation              |                        |            |                           |            |                          |
| Contract Type                 |                       |                        |            |                           |            |                          |
| Contract Number               | 50512A02D0003         | Delivery Order Number  |            |                           |            |                          |
| issue By Location Code        | 50512A                | Admin By Location Code | 50512A     | Purchasing Office<br>Code | Location   |                          |
| ast Modification Number       |                       | Effective Date         | 2002/01/01 | Closeout Date             | 2002/06/01 |                          |
| AGE Code                      | 06481                 |                        |            |                           |            |                          |
| nitiator Remarks<br>lest      |                       |                        |            |                           |            |                          |
| nitiator Name                 | CSO1 Test             | Initiated Date         | 2024/01/17 |                           |            |                          |
| Email Text                    |                       |                        |            |                           |            |                          |
| Imail Recipient               |                       | Add Email              |            |                           |            |                          |
| ✓ Send Email                  |                       |                        |            |                           |            |                          |
|                               |                       |                        |            |                           |            |                          |
|                               |                       |                        |            |                           |            |                          |

An email notification system updates users when a reopen action is taken on a contract.

When a Contracting Specialist submits a Contract Reopen – Create, an email notification is sent to the Contracting Officer, informing them that a Contract Reopen Request has been submitted and awaits their approval.

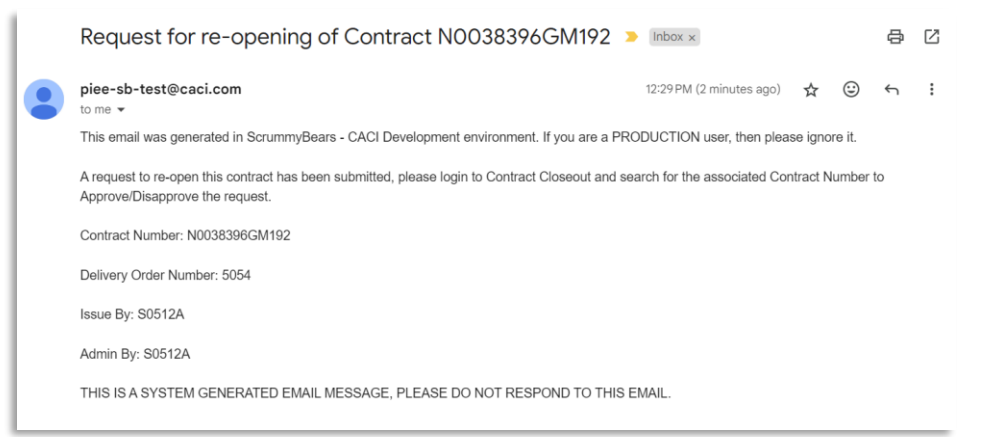

When a Contracting Officer acts on a Contract Reopen Request, either to approve or disapprove it, an email notification of the action is sent to the initiating Contracting Specialist.

| R                     | equest for re-opening of Contract N0038396                                                                                         | GM193 5054 has been ap                           | prov    | ved    | ē | Ø |
|-----------------------|----------------------------------------------------------------------------------------------------|--------------------------------------------------|---------|--------|---|---|
| pi<br>to              | ee-sb-test@caci.com<br>™e ▼                                                                                                    | 12:00 PM (24 minutes ago)                        | ☆       | ٢      | ¢ | : |
| Th                    | is email was generated in ScrummyBears - CACI Development environment.                                                             | If you are a PRODUCTION user, then pleas         | e ignor | e it.  |   |   |
| Th                    | e following contract has been re-opened:                                                                                           |                                                  |         |        |   |   |
| Co<br>De<br>Iss<br>Ac | ntract Number: N0038396GM193<br>ilivery Order Number: 5054<br>:ue By: S0512A<br>imin By: S0512A                                    |                                                  |         |        |   |   |
| TH                    | IIS IS A SYSTEM GENERATED EMAIL MESSAGE, PLEASE DO NOT RESP                                                                        | OND TO THIS EMAIL.                               |         |        |   |   |
| _                     |                                                                                                    |                                                  |         |        |   |   |
|                       | Request for re-opening of Contract N003839                                                                                         | 26GM192 has been Disappr                         | ovec    | k      | 8 | ľ |
|                       | piee-sb-test@caci.com<br>to me -                                                                                                   | 12:41 PM (1 minute ago)                          | ☆       | ٢      | ¢ | : |
| <b></b>               | This email was generated in ScrummyBears - CACI Development environment                                                            | nt. If you are a PRODUCTION user, then plea      | se igno | re it. |   |   |
|                       | The following contract reopen has been disapproved. Please login to Contract                                                       | t Closeout to see the Contracting Officer remain | arks.   |        |   |   |
|                       | Contract Number: N0038396GM192                                                                                                    |                                                  |         |        |   |   |
|                       |                                                                                                    |                                                  |         |        |   |   |
|                       | Delivery Order Number: 5054                                                                                                    |                                                  |         |        |   |   |
|                       | Delivery Order Number: 5054<br>Issue By: S0512A                                                                                    |                                                  |         |        |   |   |
|                       | Delivery Order Number: 5054<br>Issue By: S0512A<br>Admin By: S0512A                                                                |                                                  |         |        |   |   |
|                       | Delivery Order Number: 5054<br>Issue By: S0512A<br>Admin By: S0512A<br>THIS IS A SYSTEM GENERATED EMAIL MESSAGE, PLEASE DO NOT RES | SPOND TO THIS EMAIL.                             |         |        |   |   |

Email

**Notifications** 

Additionally, In the Contract Reopen Request page there is an Email Notification section that allows for additional email recipients to be added to the Reopen for their awareness.

| Contract Reopen Request I                    | nformation              |                                                 |            |   |                                    |            |  |
|----------------------------------------------|-------------------------|-------------------------------------------------|------------|---|------------------------------------|------------|--|
| Contract Number<br>Issue By Location Code    | 50512A02D0003<br>50512A | Delivery Order Number<br>Admin By Location Code | 50512A     |   | Purchasing Office Location<br>Code |            |  |
| Last Modification Number                     | 06481                   | Effective Date                                  | 2002/01/01 |   | Closeout Date                      | 2002/06/01 |  |
| Initiator Remarks<br>Test                    |                         |                                                 |            |   |                                    |            |  |
| Initiator Name<br>Contracting Officer Remark | CSO1Test<br>s           | Initiated Date                                  | 2024/01/17 |   |                                    |            |  |
| Contracting Officer Name                     |                         |                                                 |            | ĥ |                                    |            |  |
| Email Notifications                          |                         |                                                 |            |   |                                    |            |  |
| Email Text                                   |                         |                                                 |            |   |                                    |            |  |
|                                              |                         | 4                                               |            |   |                                    |            |  |
| Email Recipient                              |                         | Add Email                                       |            |   |                                    |            |  |
| ✓ Send Email                                 |                         |                                                 |            |   |                                    |            |  |
|                                              |                         | -                                               |            |   |                                    |            |  |